# 目次 1/2

| はじめに              | 2  |
|-------------------|----|
| ソフトウェア更新情報        | 3  |
| プロトラックの主な特長       | 4  |
| 付属品の確認            | 7  |
| 安全にお使いいただくために     | 10 |
| プロトラックの接続         | 11 |
| 基本的な設定            | 12 |
| 簡単にバッテリーを充電する     | 14 |
| バッテリーを放電する        | 16 |
| 本体の構成を紹介します       | 17 |
| 基本操作を練習しましょう      | 18 |
| MPCM(3ステージ充電)の設定  | 20 |
| プロトラックのセットアップ     | 21 |
| キーファンクションを使う      | 25 |
| ホットキーを使う          | 31 |
| CHARGE メニューの説明    | 32 |
| DISCHARGE メニューの説明 | 38 |
| CYCLE メニューの説明     | 40 |
| Monitor メニューの説明   | 42 |
| Motor Run-in メニュー | 44 |
| トーンの設定            | 45 |
| その他設定             | 46 |
| 充電シーケンスの研究(S.A.L) | 47 |
| キャリブレーションの実施      | 46 |
| パソコンと接続する         | 57 |
| キャリブレーションの実施      | 63 |

### **目次 2/2** バッテリーパックのメンテナンス 71 ROM の交換手順 72 プロトラックのリセット 77 バックアップ電池の交換 78 Intensive Care System(ICS) 79 Temperature Detect Module 81 Motor Run-In Assembly 83

## プロトラックの主な特長(1/3)

Pro-Trak バッテリーマネージメントシステムの主な特長を紹介します。

#### バッテリーパックを構成する各セルを監視できます

Pro Trak 最大の特長はバッテリーパックの充放電において各セルの状態を個別に監視できることです。他社の充電器はバッテリーパック全体の電圧だけで充電状態を監視しています。このようなタイプの充電器では各

放電カット電圧0.9V/Cell --> 4Cellなら 3.6V 0.9V + 0.9V + 0.9V + 0.9V = 3.6V

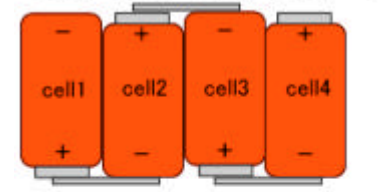

Pro-Trakならこのようなアンパランス も簡単に検出できます 0.9V + 0.6V + 1.0V + 1.1V = 3.6V

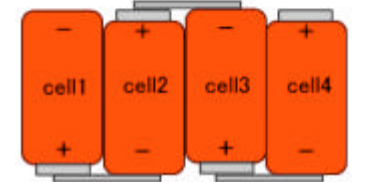

セルの状態を監視していないため、バッテリーパックの充電終了時に セルによって過充電になっているものや、充電不足になっているもの があります。つまり充電器が正しく充電終了を検出しても各セルにお いては最良な状態であるとは限らないのです。またあなたはこのよう なアンマッチド状態を知る術を持ちません。Pro Trak は各セルの状 態を監視するため、あなたはこのようなセルの差を簡単に確認するこ とができます。

同じことが放電についても言えます。放電が正しく 5.4V(セル当た り 0.9V)で終了したとしてもセルによっては過放電になったものや 放電しきっていないものがあります。最悪の場合はセルの転極が生じ、 そのセルだけでなく他のセルを傷めることもあります。Pro Trakを 使えばこのような状態に陥ることがありません(左図)。Pro Trak は放電中に各セルの電圧を監視し、0.5V を下回るセルが見つかった 時点で放電を中止します。この仕組みによって過放電によるダメージ

からバッテリーパックは保護されます。Pro Trak はあなたにどのセルがワーストなのかまた各セルのばらつ きをレポートします(この動作をおこなうためにはリモート・リードが必要です)。あなたはセル間のハンダ を外すことなく、電圧をモニターすることができます。セル間のハンダを外す場合には熱によるセルの劣化が 心配されますが、あなたがハンダを外すのは Pro Trak が検出したアンマッチセルを除去するときだけです。 これによって熱によるセルへのダメージを最小限に抑えることができます。

## 基本的な設定をおこなう(1/2)

最低限必要となる設定をおこないましょう。プロトラックの電源を入れてください。初期画面が表示された後、メ インメニューが表示されます。

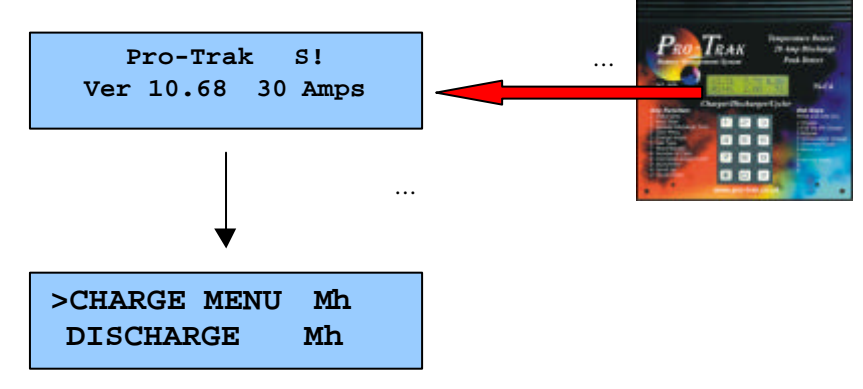

MPCM(3ステージ充電)を有効にしている場合は「Multi-Phasic Charge Mode」という表示があらわれま す。この場合は何かキーを押すとメインメニューが表示されます。本体のバックアップ電池が消耗した場合 にもこれとは異なる表示があらわれます(詳しくは本書「バックアップ電池の交換」参考)

バッテリー種別を設定する

メインメニューを表示した状態で6キーを一度押します。すると次のような表示にかわります。

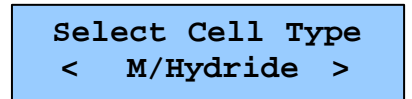

\* と# キーでバッテリーパックの種別を選択します。ニッケル水素電池(M/Hydride)かニッカド電池 (Ni-Cad)が選べます。0キーを押してメインメニューに戻ります。

バッテリー種別を切り替えたときは充電電流やデルタ電圧の設定も切り替わります。

バッテリーパックのセル数を設定する

メインメニューを表示した状態で8キーを一度押します。すると次のような表示にかわります。

| Cells | Chrg | Rpeak |
|-------|------|-------|
| 6     | 0.05 | 0.05  |

初期状態はこのように6セルに設定されています。\*キーと#キーでバッテリーパックを構成するセル数を変 更することができます。セル数を設定したら0キーを押してメインメニューに戻ります。

## バッテリーを放電する

バッテリーの放電はメインメニューからおこないます。メインメニューを表示し、\*と#キーを押してカーソル(>) を「DISCHARGE」に合わせます。

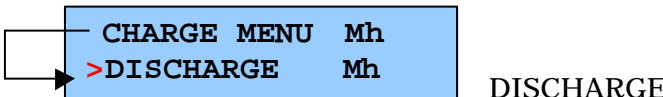

【DISCHARGE にカーソルを合わせる】

次に0キーを押して放電を開始します。バッテリーはカットオフ電圧(初期設定は 1.00V/セル)まで放電されま す。放電中は次のように経過時間や電圧が表示されます。

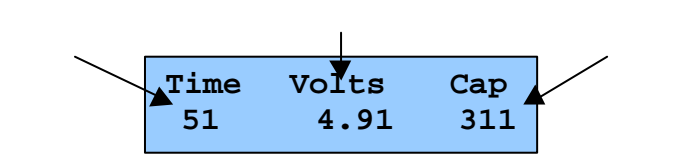

放電が終わると次のような表示があらわれます。次のように操作します。

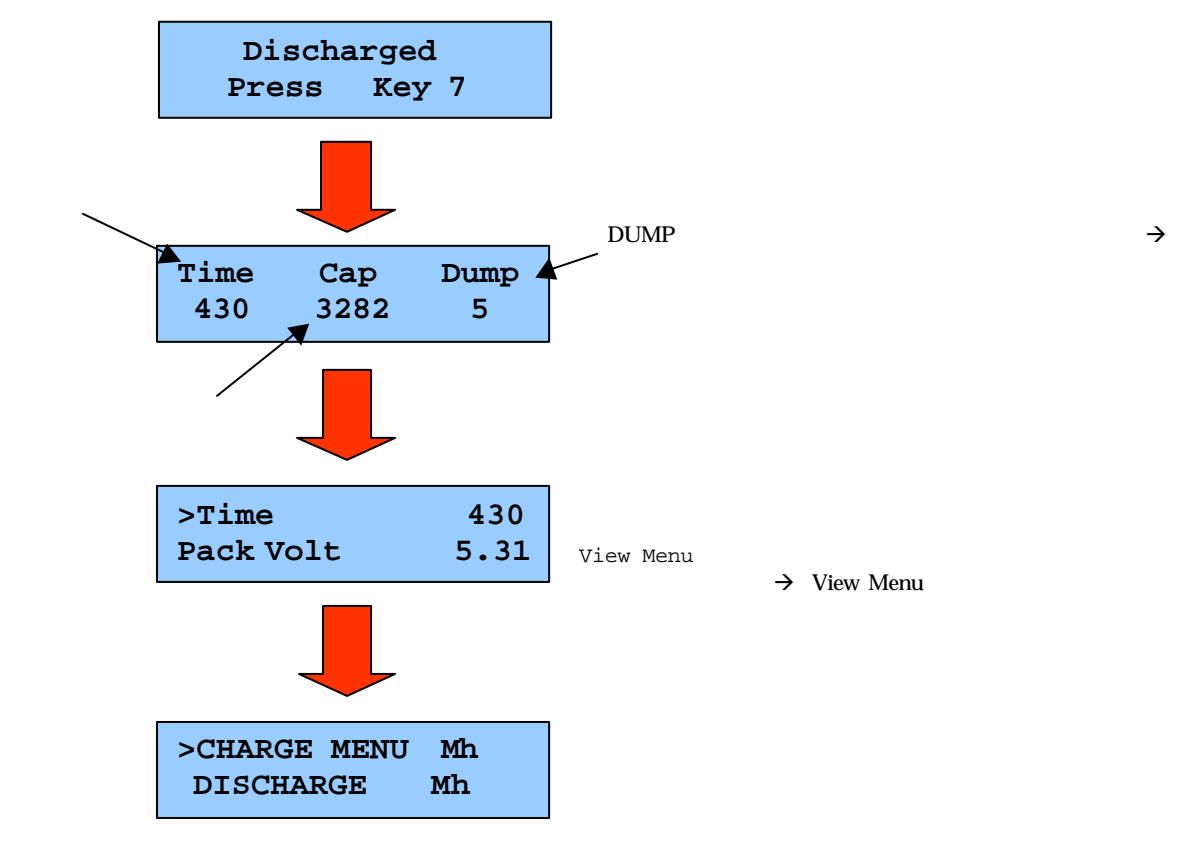

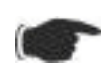

放電終了時にこれとは異なるメッセージが表示されることもあります。詳しくは本書の「DISCHARGE MENUの説明」をご覧ください

# プロトラックのセットアップ(1/4)

Pro Trak のメインメニューには SETUP というメニューがあります。ここでより細かい設定ができます。それでは SETUP で設定できる機能を説明していきましょう。

| 表示          | 意味                                                                                                    | 値の範囲など                                        |  |
|-------------|----------------------------------------------------------------------------------------------------|-----------------------------------------------|--|
| Cell Type   | 充電するバッテリー種別を指定します。                                                                                                    | M/Hydride(ニッケル水素)または<br>Ni-Cd(ニッカド)           |  |
| Charge Type | 充電タイプを指定します。ここでは次のタ<br>イプが選択できます。                                                                                           | Liner<br>Soft Pulse<br>Hard Pulse<br>Profile  |  |
|             | <ul> <li>Soft Pulse: 20ms 毎に 5ms 電流を<br/>OFF にするパルスで充電</li> <li>Hard Pulse: 1秒毎に 17 ミリ秒発</li> </ul>                         | Hard pulse の高さは Hard Pulse %<br>で可変させることができます |  |
|             | 生するポジティブパルスで充電<br>● Profile:パック電圧がセル数 x 1.5<br>(6セルなら 6x1.5=9V)まではリニ<br>マ充電し、そこからは Nord Dulage                              | MPCM(3ステージ充電)が有効なときは<br>各充電ステージ毎に設定できます。      |  |
|             | ア元電し、てこからは Hard Pulse<br>で充電。                                                                                               |                                               |  |
|             | 【Soft pulse/Hard pulse の例】: いずれも充電電流は 5A                                                                                    |                                               |  |
|             | Soft pulse(Chrg current = 5A)                                                                                               |                                               |  |
|             | 5A - 5ms 5ms 5ms 5ms 5ms 5ms 5ms 5ms 5ms 5ms                                                                                |                                               |  |
|             | Hard pulse(Hard Pulse % = 50)<br>7.5A $17ms$ $17ms$ $17ms$ $17ms$<br>5A                                                     |                                               |  |
|             |                                                                                                    |                                               |  |
|             | 1s 1s                                                                                                    | 1s 1s                                         |  |
| Lockout     | Cd(ニッカド)および Mh(ニッケル水素)バ<br>ッテリーを充電する際の容量 Lockout 値<br>を設定します。充電容量が Lockout の範<br>囲にあるうちはバッテリーパックの電圧降<br>下が無視され、ミスピークによる充電中断 | Lockout Max の設定値によって範囲は<br>異なります              |  |
|             | をMPCA 機能が有効になっているときは各充<br>電ステージの切り替えタイミングをここで<br>設定します。                                                                     | **Lockout は充電前に放電を行う場合<br>だけ使用されます            |  |

<次のページに続きます>

## Monitor メニューの説明(1/2)

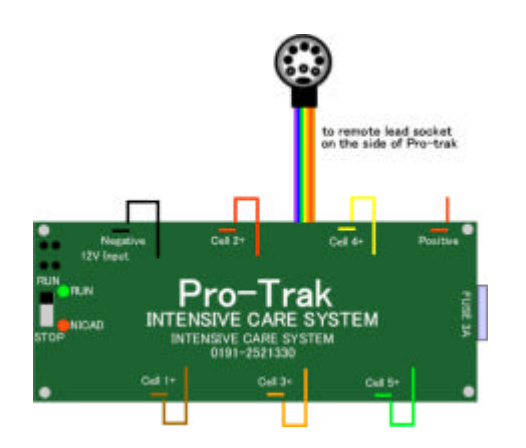

Intensive Care System(ICS)は Pro Trak からコントロール できる単セル放電器です。Pro Trak の Monitor 機能は ICS と Pro Trak を連動させる先進的な充放電を提供します。 ICS は各セル電 圧のバランスをとりながらセル電圧を安全に放電します。 各セルの 電圧は ICS によって制御され転極の心配はありません。 Pro Trak は ICS と連携し、サイクル充電などをおこなうことができます。 ICS については本書の「Intensive Care System(ICS)」にも説明 があります。

【Intensive Care System(別売り)】

| 表示               | 意味                                                                                                    | 値の範囲                                  |
|------------------|----------------------------------------------------------------------------------------------------|---------------------------------------|
| Check Connection | バッテリーパックと ICS を接続してください。準備ができたら 0キーを                                                                                                    |                                       |
| Then press key 0 | 押します。Pro Trakはバッテリーパックと ICS の接続を確認します                                                                                                    |                                       |
| Audible Warning  | バッテリーパックの電圧を指定します。この電圧までセルが放電される                                                                                                    | 0.10~1.00 volts                       |
|                  | と音声アラームが鳴ります。                                                                                                    |                                       |
|                  | <operation>では下記の Cycle/Monitor Only/Single Chargeのい</operation>                                                                                                    | ずれかを選択します                             |
|                  |                                                                                                    |                                       |
| Cycle            | ICS と連携したサイクル充放電をおこないます。*のパラメータは表示されないこともあります                                                                                                    |                                       |
|                  | Equ after Cycle:サイクル間で ICS による放電をおこなうか<br>Part Charge: Part Charge(一部充電)をおこなうか<br>*Set Part Charge: 一部充電する容量指定<br>*Delay Part Charge: 一部充電スタートするまでの待機時間<br>*D/Chrg B4 Charge: 充電までに ICS で放電をおこなうか<br>Set Cycle:サイクル回数指定<br>Cycle Time:サイクル間隔の設定<br>Delay B4 P/Dis:リピーク前の放電を待機する秒数<br>Part Discharge: リピーク前の放電をおこなう秒数<br>Delay B4 Repeak: リピーク前の待機秒数<br>Delay Discharge:放電前の待機秒数<br>Pack Number:バッテリーパックを番号管理する場合に指定 | 詳しくは本書の「充電シーケンスの研究<br>(S.A.L)」をご覧ください |
| Monitor Only     | Audible Warning で設定した電圧まで放電されると音声アラームがな<br>ります。音声アラームは30秒毎に鳴ります。                                                                                                    | * バッテリーを ICS から外すまで放電は継<br>続されます      |
| Single Charge    | ICS と連携した充電をおこないます。Char はさらに Full と Part とい<br>うサブメニューにわかれます。<br>Full のときは Pro Trak でバッテリーは放電されます。次に ICS は<br>各セルを個別に放電します。Audible Warning で設定した電圧にな<br>った時点で Pro Trak は ICS の放電を停止し、バッテリーパックを<br>充電します。<br>Part のときはまず Set Part Charge で充電容量を設定します。バ<br>ッテリーパックは Pro Trak で放電されます。次に ICS は各セルを<br>個別に放電します。Audible Warning で設定した電圧になった時点<br>で Pro Trak は ICS の放電を停止し、バッテリーパックを Set Part<br>Charge で指定した容量まで充電します。  | Set Part Charge<br>: 500~1500mAh      |

## Motor Run-In メニューの説明

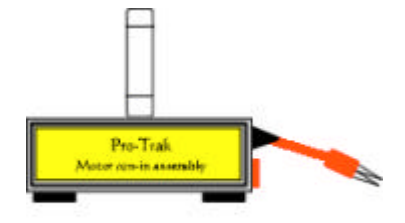

<Motor run-in assembly>

Motor Run-In アッセンブリー(別売り)を使うと Pro Trak でモータを指定 時間回すことができます。この機能はモータのブレークインに使えます。Motor Run-In アッセンブリーを Pro Trak に接続し、メインメニューから MOTOR RUN-IN を選択します。モータ回転中にテンキー上の\*、#を押すと電流のパル ス数を変えることができます。ただし印可電圧が6Vを超えると設定は初期値に 戻ります。またテンキーの0を押すとリニア電流に切り替えることができます。 このとき\*、#を押すと印可電圧を調整できます。ただし印可電圧が6Vを超え ると設定は初期値に戻ります。モータを止める場合はテンキー上の7を押します。

Motor Run-In Assembly については本書の「Motor Run-In Assembly」にも説明があります。

| 表示           | 意味             | 値の範囲   |
|--------------|----------------|--------|
| Set Run Time | モータを回す時間を指定します | 0~255分 |

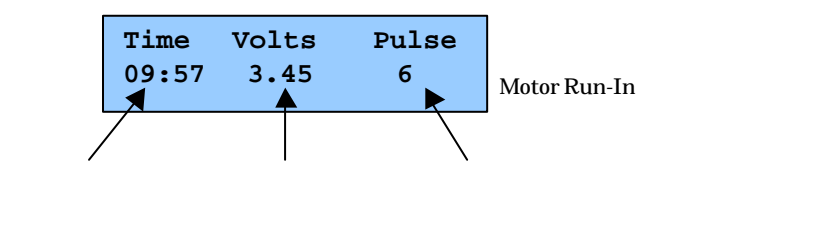

## 充電シーケンスの研究(S.A.L) 3/10

S.A.L のメニュー構成

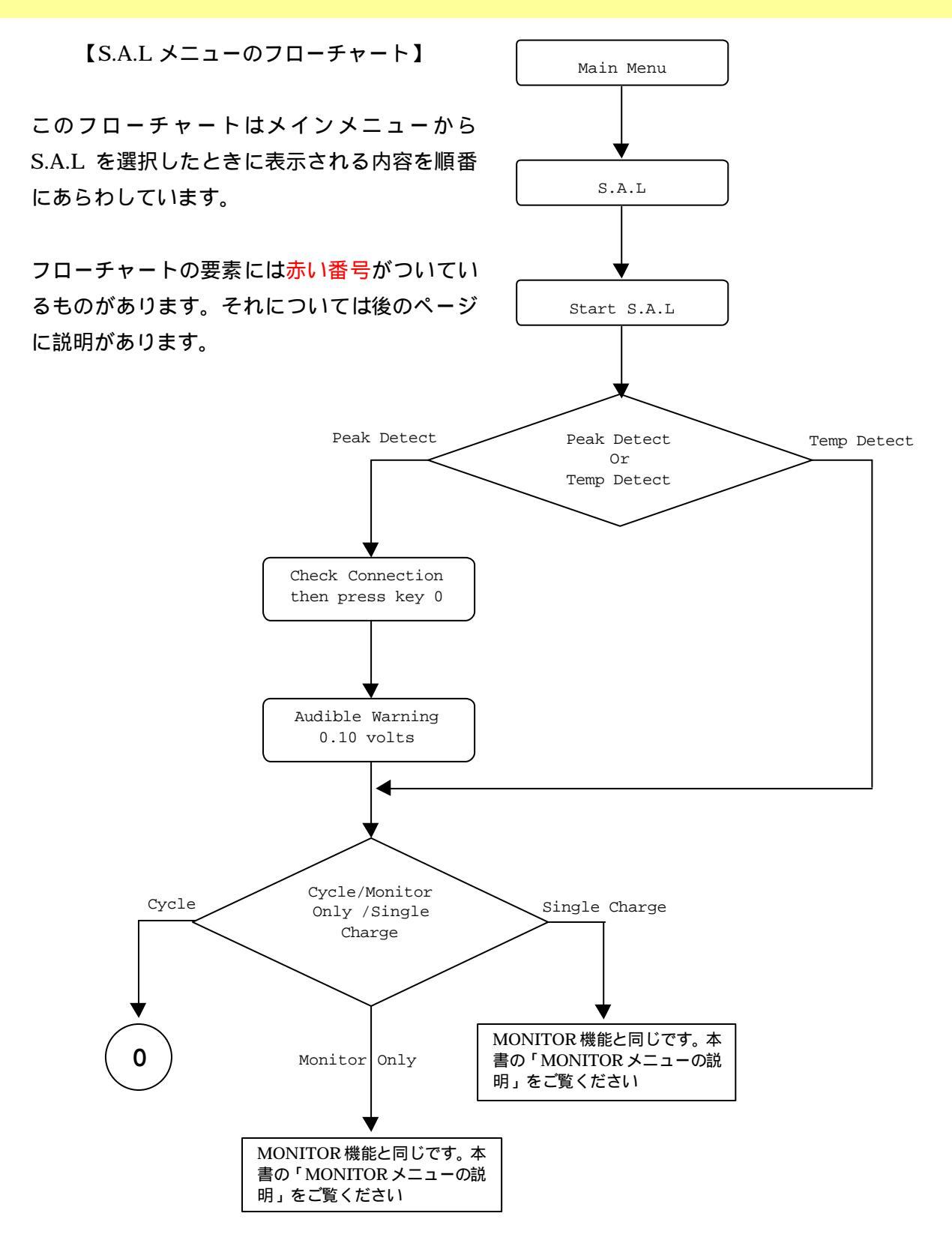

### **Temperature Detect Module 1/2**

Temperature Detect Module(Temp モジュール)は Pro-Trak の純正オプション機器の1つです。Temp モジ ュールは Pro-Trak と連動してバッテリーパックの温度を測定します。Temp モジュールを使うとバッテリーの温 度で充電を制御することができます。

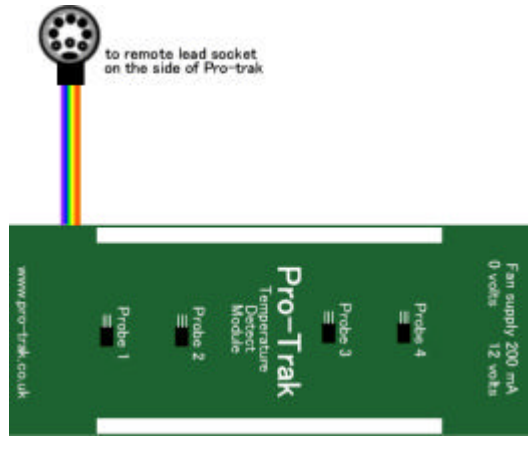

[Temperature Detect Module]

Temp モジュールの接続

プロトラックの電源を入れ、プロトラック本体右側の DIN コネクターに Temp モジュールを接続します。 バッテリーを Temp モジュールの上に置きます。このとき Temp モジュールのプローブ1~4(基盤上の 黒い電子部品がプローブです)がバッテリーセルに接触するようにしてください。また Temp モジュール からバッテリーパックが落ちないよう平らな場所に設置します

プロトラックで Temp Charge を実行します (Temp Charge の詳細は本書の該当部分を参考にしてください)

Temp モジュールのキャリブレーション(1/2)

Temp モジュールには温度検出プローブが4つ装着されています。各プローブは接触したバッテリーセルの表面温度を測定します。各プローブの検出誤差を次に紹介する方法で校正することができます。

Temp モジュールをプロトラックに接続します。バッテリーは接続しません メインメニューからキー4を一度押して View メニューに入ります。 \*や#キーで「Pro1 RT」までスクロールします。次にキー0を押して選択します。 次のような画面があらわれます。

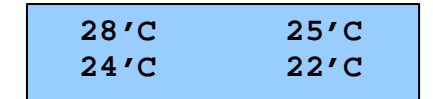

ここで示された温度は各プローブが現在検出している温度です。一行目は左からプローブ1、2そして二行目 は左からからプローブ3、4が検出している温度です。

<次のページに続きます>

#### 81